#### LCMS Unknown Identifications Using MSMS Libraries Part II: NIST Search Software and Libraries

Updated 12/27/20

James Little <u>tvasailor@gmail.com</u> <u>https://littlemsandsailing.wordpress.com/</u> Kingsport, TN

- ■Retired\* Research Fellow, Eastman Chem. Co.
- ■42 years experience unknown identification
- Now Consultant, MS Interpretation Services

Specialties<sup>1</sup> EI GC-MS, LC-MS/MS, Chemical Ionization,<sup>3</sup> Accurate Mass, Derivatization,<sup>4,5</sup> MS library management, SciFinder<sup>7</sup>, Chemspider<sup>7</sup>, Surfactant ID,<sup>8</sup> NMR, GC-IR, organic synthesis, matrix ionization effects,<sup>6</sup> etc.

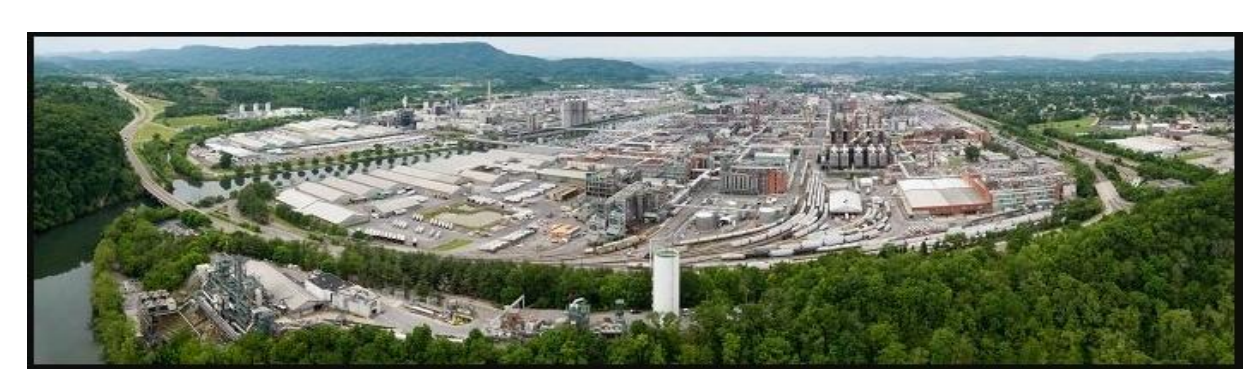

Eastman Chemical Company, Main Site, Kingsport, TN 50 Manufacturing Sites Worldwide, ~14,500 Employees

\*<u>https://en.wikipedia.org/wiki/Eastman\_Chemical\_Company</u>

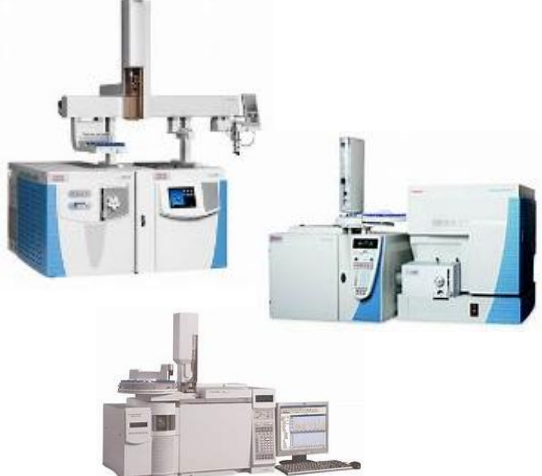

>50 Mass Specs Networked <u>Worldwide</u>

#### **Table of Contents**

#### LCMS Unknown Identifications Using MSMS Libraries Part II: NIST MSMS Search Software and Libraries

| Topic Slide #                                                               |
|-----------------------------------------------------------------------------|
| Introduction to Presenter, James Little1                                    |
| • Table of Contents2                                                        |
| • Series of Talks: LCMS Unknown Identifications Using MSMS Libraries3       |
| • Help Files for NIST Search4                                               |
| • NIST Software in General is "Windows Compliant"                           |
| • NIST Tandem Quick Start Guide6                                            |
| • Overview: NIST Mass Spectrometry Software and MSMS Libraries7             |
| • Limitations of MSMS Searches for Unknown Identifications8                 |
| • Three Basic Types of NIST MSMS (Tandem) Searches                          |
| • Overall Description for Searching Libraries and Displaying Results10      |
| • NIST MSMS (Tandem) Libraries 2020 Release                                 |
| <ul> <li>Minimizing Number of Results After Search Performed12</li> </ul>   |
| • Two Types of Ions Filtered with MSMS Hit List Filter Option13             |
| • Setting Default Parameters for Similarity Search (7 Steps)14              |
| • Setting Default Parameters for Identify MS/MS Search (8 Steps) $\dots 21$ |
| • Setting Default Parameters for MS/MS Hybrid Search (9 Steps) $\ldots 29$  |
| • Searching Demonstration (Live YouTube)                                    |
| • Presentation References (Internet Hyperlinks)                             |
| • Acknowledgements                                                          |

#### **LCMS Unknown Identifications Using MSMS Libraries**

- Part I: Overview of Software and User Customized Configurations
- Part II: NIST MSMS Search Software and Libraries
- Part III: More Detailed Discussion of MSMS Hybrid Search
- Part IV: Importing MSMS Spectra
- Part V: NIST Structure Searches
- Part VI: MS Interpreter Correlation of Substructure to MSMS Ions
- Part VII: Using and Creating Other MSMS Libraries
- Part VIII: Identification of Unknowns with "Spectraless" Libraries

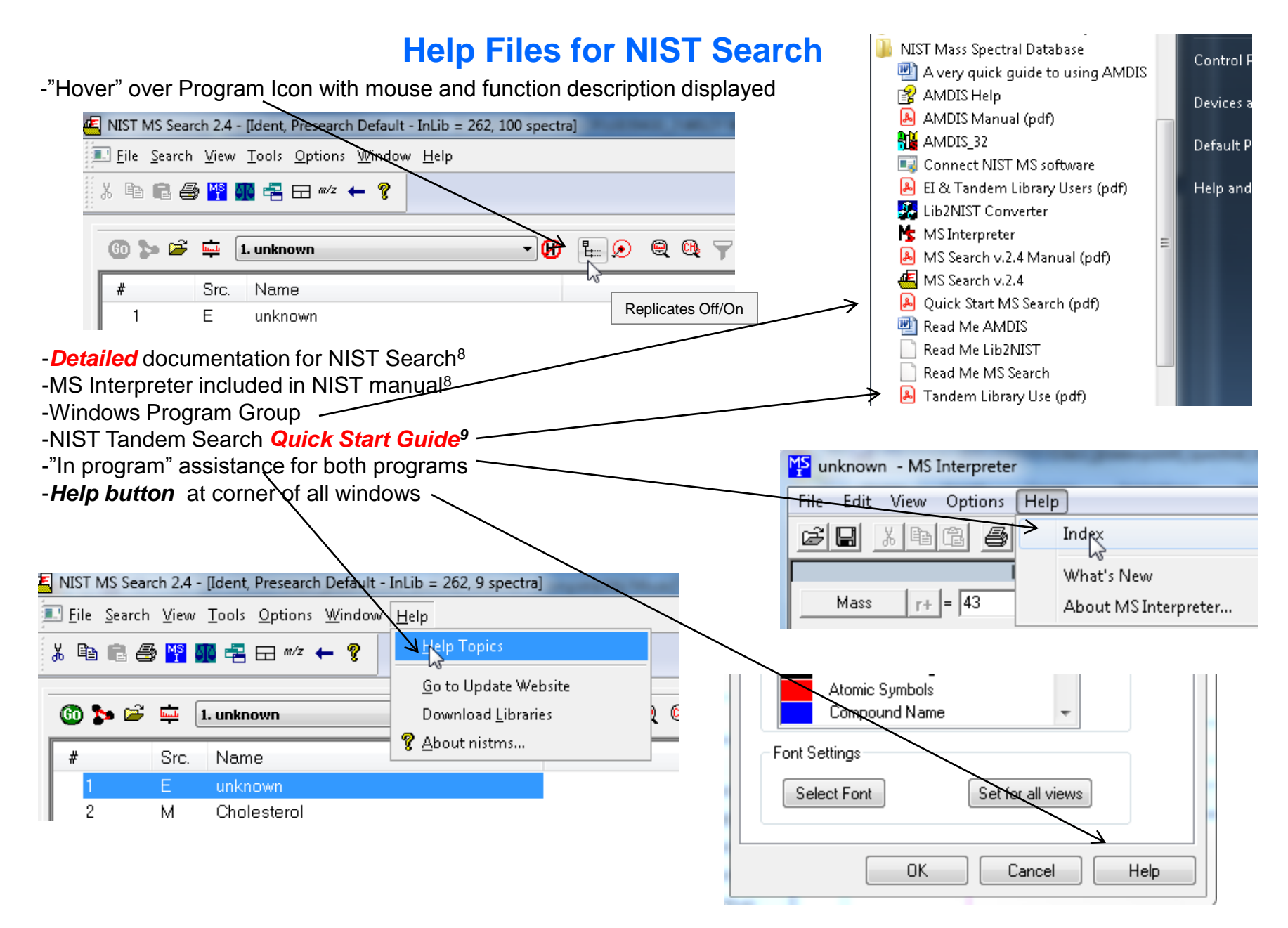

## **NIST Software in General is "Windows Compliant"**

-left click (LMB) to select an item, double LMB on that item to perform operation

-*right click (RMB)* in area or item to see operations that can be performed or to change properties of window

-LMB on first item and last item to select group while holding shift key

-LMB to select/deselect individual items while holding Ctrl button

-use up and down arrows on keyboard to step between entries

-some NIST windows such as librarian have no delete button to delete ions, *must* use delete key on keyboard!

Tip 3: LMB and drag to

headers

rearrange order of column

-control a (select all), control x (delete selected), control c (copy); control v (paste)

-control k copies entries into windows in tab-separated text format, e.g., paste into Excel

-F1 MS Search help

-F9 send spectrum to MS Interpreter

|                                |                       |                                  |                                                                                  |                                             |                                 |                                                         |                                                  |                                | _  |
|--------------------------------|-----------------------|----------------------------------|----------------------------------------------------------------------------------|---------------------------------------------|---------------------------------|---------------------------------------------------------|--------------------------------------------------|--------------------------------|----|
| #                              | Lib.                  | Name                             | Matc                                                                             | h Prob. (%)                                 | RI                              | B Matoh                                                 | Syn                                              | DBs                            |    |
| <b>⊕</b> 1                     | R                     | Undecane                         | 955                                                                              | 44.8                                        | 1190                            | 955 😽                                                   | 4                                                | 8                              |    |
| <b>⊞</b> 2                     | М                     | Undecane                         | 945                                                                              | 44.8                                        | 1100                            | 945                                                     | 4                                                | 8                              | -  |
| <b>⊞</b> 3                     | R                     | Undecane                         | 944                                                                              | 44.8                                        | 1100                            | 958                                                     | 4                                                | 8                              | =  |
| 4                              | w1                    | Undecane                         | 937                                                                              | 44.8                                        | -                               | 955                                                     | 11                                               | 0                              |    |
| 5                              | w1                    | Undecane                         | 933                                                                              | 44.8                                        | -                               | 950                                                     | 11                                               | 0                              |    |
| 6                              | w1                    | Undecane                         | 932                                                                              | 44.8                                        |                                 | 939                                                     | 11                                               | 0                              |    |
| L <b>MB</b> on c<br>Can sort i | olumn of<br>n lower v | interest<br>alue first or higher | <i>Tip 1:</i> When revier results, use up an on keyboard to que through results! | ewing search<br>d down arrows<br>ickly step | <b>Tij</b><br>in l<br>rig<br>qu | D 2: When<br>MS Interpre<br>ht arrows o<br>ickly review | viewing s<br>eter, use<br>n keyboa<br>r results! | structur<br>left and<br>ard to | es |

# *Note:* Very Useful information in NIST Tandem Quick Start Guide<sup>28</sup> and NIST Users' Manual<sup>2</sup>

#### Users' guide<sup>28</sup> includes:

- >Search settings for normal applications
- Result scoring explanations
- ➢Filtering information
- Suggested hit list columns to display
- >Introductory paragraph below, etc.

# Information for NIST 20 Tandem Library Users

This document describes special features of the NIST Mass Spectral Search Program v.2.4 (NISTMS.exe) of interest to the Tandem Library users. General software features are presented in separate documentation.

## **NIST Mass Spectrometry Software and MSMS (Tandem) Libraries**

•Free software program for searching and processing MSMS (tandem) libraries

- Aggressive NIST in-house program for obtaining new spectra of purchased compounds<sup>11,13</sup>
- Supplied with purchased NIST MSMS libraries
- Developed by NIST for curating and searching MSMS libraries
- Import data from variety of instrument manufacturers
- Searches by spectrum, structure, name, CAS No., peaks, MW, MF, etc.
- •MS Interpreter<sup>10,17-19</sup> for correlating molecular substructures to fragment ions
- Structure export and import using vendor drawing packages
- Searches other libraries including user, Wiley, MoNA, etc.

#### Limitations of MSMS Searches for Unknown Identification:

•Overall process of LCMS more difficult than EI GC-MS due to large number of experimental variables of former method

- MSMS spectra are much less reproducible than EI spectra
- MSMS spectra very instrument dependent
- •NIST MSMS search software<sup>24,25</sup> not as straightforward as EI

Recording many different spectra for each species at a variety of collision energies greatly improves the usefulness of tandem searches

•High resolution LC-MS-MS with isotopic fidelity, mass accuracy, and accessibility very beneficial

### **Three Basic Types of NIST MSMS (Tandem) Searches**

 "EI Simple Similarity," no weighting of m/z intensities, *direct peak matching approach Use* for finding similar compounds;

*however,*<sup>28</sup> can use "Identity In-source HiRes," particularly good for accurate mass data, does not exclude low-resolution spectra in results

- 2) "MS/MS Identity," search of fragment ions with specified precursor ion *Use* for finding exact compound or isomer
- 3) "MS/MS Hybrid," *novel search method* <sup>20-27</sup> *Use* for identifying unknown components
- > Finds compounds that differ by a single or multiple chemical moieties
- > Key parameter is "Delta-Mass" which is mass difference between query and library components
- Significantly *extends* the scope of a library for identifications
- Combines "direct peak matching" score with the logical equivalent of "neutral loss matching" score to yield a "hybrid" score
- Precursor ion *must* be specified
- More discussion included in *Part III* of series

# **Overall Description for Searching Libraries and Displaying Results**

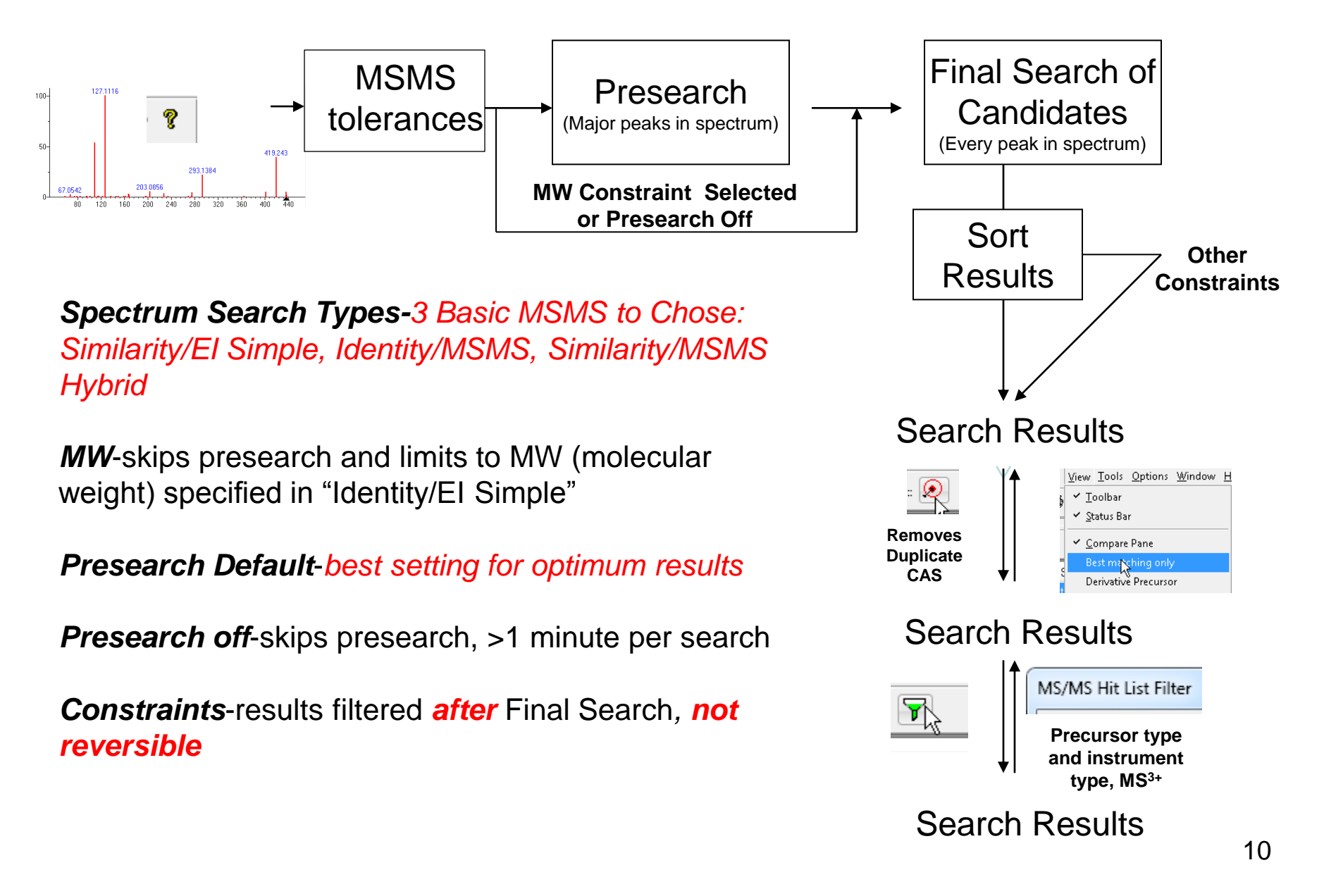

## NIST MSMS (Tandem) Libraries 2020 Release<sup>9-13</sup>

hr\_msms\_nist: 1,026,712 high resolution accurate mass of small molecules
lr\_msms\_nist: 215,649 low resolution spectra of small molecules
apci\_msms\_nist: 3,555 high resolution APCI spectra of extractables and leachables

# **31K** Compounds, **2X** More than 2017 186K Precursor Ions - 1.3M Spectra

| Fragmentation Methods                          |
|------------------------------------------------|
| 27,840 HRAM (High Res Accurate Mass) Compounds |
| 29,890 QTOF, HCD, IT-HRAM, QqQ Compounds       |

29,444 Ion Trap Compounds (Low Res., up to MS<sup>4</sup>) 246 APCI HRAM 'Extractables and Leachables' **Precursor Ion Types** 

26,575 Protonated

- 12,589 Deprotonated
- 10,032 Water/Ammonia Loss
- 24,167 Other In-Source Generated

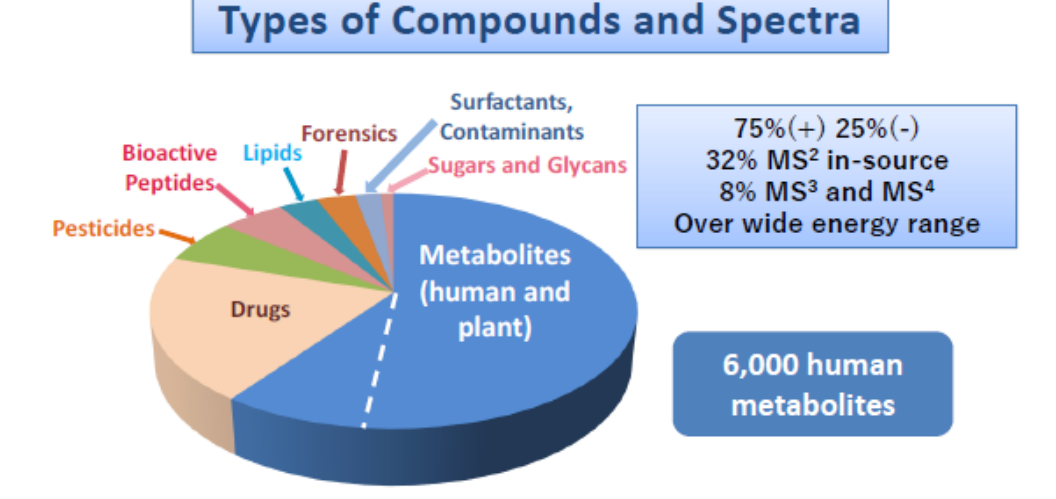

**NOTE:** Above numbers do not include **biopep\_msms\_nist**<sup>14-16</sup> *specialty library* of >4.3 million spectra of 1.26 millions species which utilizes special search program

#### Minimizing Number of Results After Search Performed Process is Reversible without Repeating Search

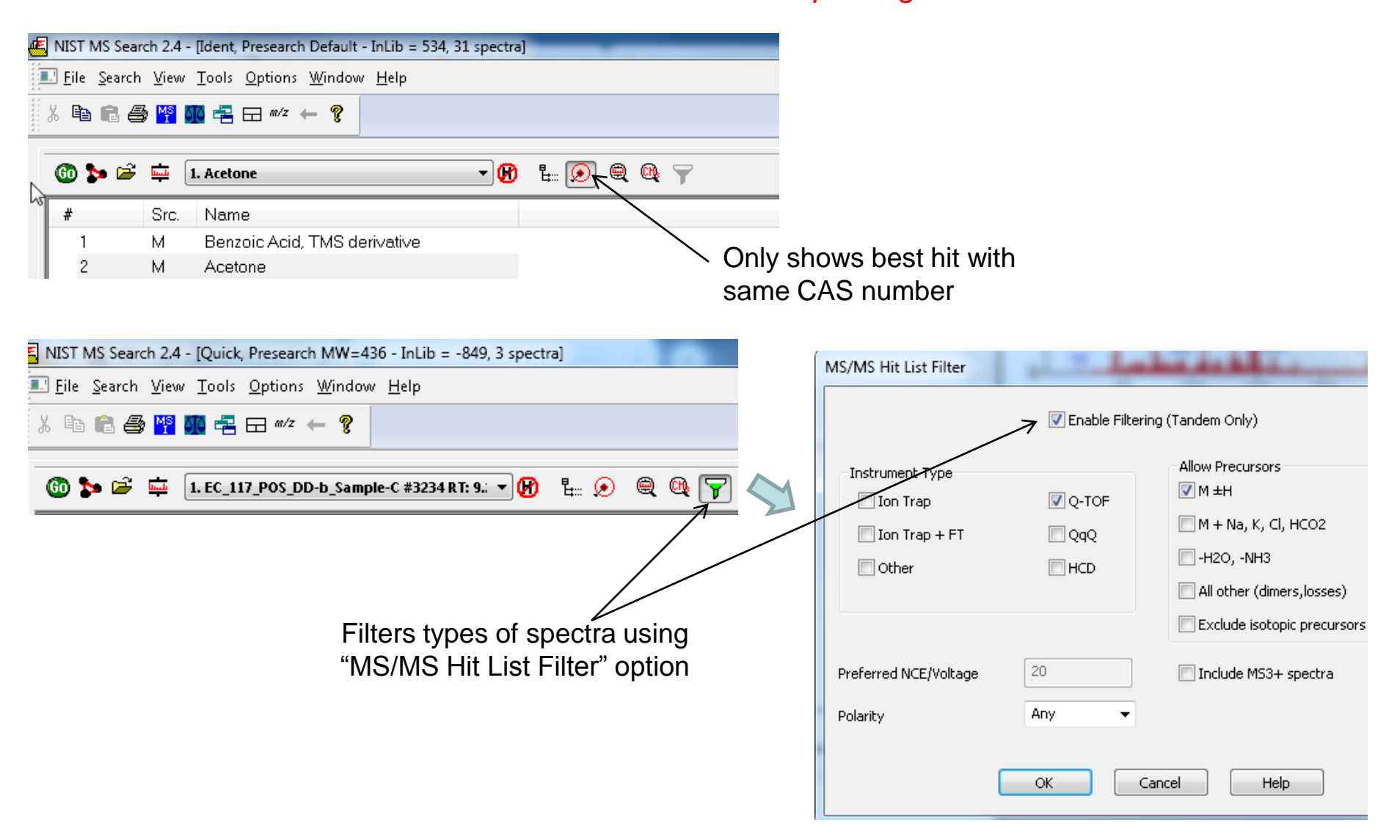

#### For Example: Two Types of lons Filtered with MS/MS Hit List Filter Option

Name: Metosulam 176.9921 100-Precursor type: [M+H+2i]+ Instrument type: HCD Collision energy: NCE=50% 42eV Precursor m/z: 420.011 Formula: C14H13Cl2N5O4S MW: 417 Exact Mass: 417.00653 CAS#: 139528-85-1 NIST#: 1584905 ID#: 349076 DB: hi Other DBs: None Comment: NIST Mass Spectrometry Data Center Notes: Consensus spectrum; Nreps=10/10; Mz\_diff=-2.6ppm; Mz\_exact\_mono=418.013 Ion mode: P Instrument: Thermo Finnigan Elite Orbitrap 50-Ionization: ESI Collision gas: N2 Sample inlet: direct flow injection Spectrum type: MS2 InChIKey: VGHPMIFEKOFHHQ-UHFFFAOYSA-N Non-stereo 55 m/z Values and Intensities: 82.0399 1.20 7/10 83.0239 1.10 6/10 94.0034 1.20 7/10 96.0555 228.0312 283.1067 356.0496 10/10 96.0555 6.49 200 80 120 160 240 280 320 360 400 104.0494 1.40 9/10 (hr\_msms\_nist) Metosulam [M+H+2i]+ HCD 50% P=420 < □ 111 Plot/Text of Hit / Plot of Hit /

Multistage "MS4" Spectrum below, select "Include MS3+ Spectra"

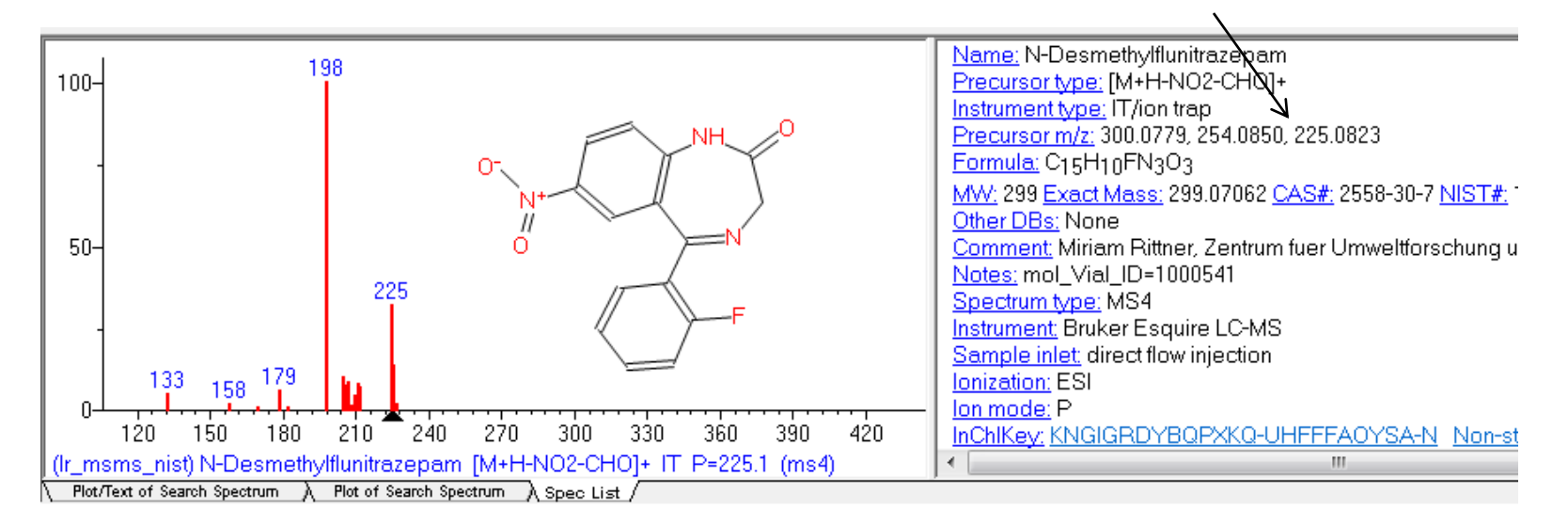

MS/MS of M+2 for <sup>37</sup>Cl isotope, select "Exclude Isotopic Precursors"

#### Setting Up Default Parameters for Similarity Search (Step 1) <u>Critical Step</u>

-EI Simple Similarity Search, "direct peak matching"

-Basic search for *similar* spectra, no weighting of intensities

-Select the following settings

| Two ways to access:                                                                                                    | Library Search Options                                                                                                    |
|----------------------------------------------------------------------------------------------------|----------------------------------------------------------------------------------------------------|
| Two ways to access:                                                                                                    | Library Search Options         Search MS/MS Libraries Automation Limits Constraints RI (GC)         Spectrum Search Type         Identity         Identity         Similarity         Precursor MW         El Simple         Image: Spectrum Search Options         Reverse Search         Penalize rare compounds         Match Ion Mode (T andem)         Presearch         Default         Fast         Off         MW         436         InChIKey         blank = match search spectrum InChIKey |
| #     Src.     Name     Pubchem Search options       1     L     Clipbo     SOS options       2     L     Clipboard #1       3     M     Acetone | Other Options<br>Auto Report<br>Apply Limits Use Constraints<br>Structure Similarity Search Options<br>Match Number of Rings Show Homologues                                                                                                    |

**NOTE:** If you want to use "Identity In-Source HiRes" instead of "Similarity EI simple," **must** set-up values in MS/MS Tab,<sup>28</sup> use same value for Product ions +/- of 0.01 *m/z* found in slide 22, takes advantage of hi resolution accurate mass information

Help

OK.

Cancel

#### Setting Up Default Parameters for Similarity Search (Step 2) Select the Libraries Used for Spectral Searches in Library Search Options

•LMB on the Libraries tab and make sure Spectrum Search is selected

Select the group of libraries to be searched

>>Add>> all libraries to be searched

• Order of libraries normally only important in Other Search Tab which return maximum no. of hits in Sequential Search Function

Add *same* libraries for *structure* search, discussed in detail in *Part V* of series

![](_page_14_Figure_6.jpeg)

# Setting Up Default Parameters for Similarity Search (Step 3) Selecting Up Limits and Automation Settings in Library Search Options

| Library Search Options                                                                                                    | Library Search Options                                                                                                    |
|----------------------------------------------------------------------------------------------------|----------------------------------------------------------------------------------------------------|
| Library Search Options  Search MS/MS Libraries Automation Limits Constraints RI (GC)  Number of Hits to Print  Include Spectrum Plot in Report  Draw Structure in Plots  Apply Maximum Spectrum Length 2000  Return Focus to Caller upon Completion  Automatic Search On | Library Search Options         Search MS/MS Libraries Automation Limits Constraints RI (GC)         Apply Limits         Minimum Abundance Off         Minimum m/z         never greater than         50         Maximum m/z         Off         Set Default |
| OK Cancel Help                                                                                                    | OK Cancel Help                                                                                                    |

#### Setting Up Default Parameters for Similarity Search (Step 4) Constraints Applied to Hit List *After* the List Is Determined

- 1. I very seldom use these to refine the search results
- 2. However, *very useful* when finding spectra in the libraries using *Sequential Method* under *Other Search* Tab

2

| 1                                                                                                    |
|----------------------------------------------------------------------------------------------------|
| Library Search Options                                                                                                    |
| Search         MS/MS         Libraries         Automation         Limits         Crostraints         RI (GC)           Use Constraints         Clear All         Selected:0         Selected:0         Selected:0 |
| MW(Nominal Mass) Exact Mass Name Fragment Elements Value Elements Present Peaks Other Databases                                                                                                    |
| Molecular Weight 1 2000                                                                                                    |

| УM          | 693                           | 0.01                      | Butanoic ad                      | aa, z-etnyi-, i                                                                                                  | ,2,3-K   |
|-------------|-------------------------------|---------------------------|----------------------------------|----------------------------------------------------------------------------------------------------|----------|
| 1 M         | 685                           | 0.01                      | Hexanoic a                       | cid, 2,2-dime                                                                                                    | ethyl-   |
| بەر، ،      |                               | 0.01                      |                                  | and the second second second second second second second second second second second second second second second |          |
| Names A 🌣   | structures /                  |                           |                                  |                                                                                                    |          |
|             | Lib. Search                   |                           | Other Se                         | arch                                                                                                    |          |
| lelp, press | F1                            |                           |                                  |                                                                                                    |          |
|             |                               | Y                         |                                  |                                                                                                    |          |
|             | NIST MS Sea                   | rch 2.4 - [ID:            | s range 1-100000, 9              |                                                                                                    |          |
|             | 📃 <u>F</u> ile <u>S</u> earch | n <u>V</u> iew <u>T</u> o | ols <u>O</u> ptions <u>W</u> ind | ¢                                                                                                    |          |
|             | X 🖻 🖬 🖨                       | i 🕂 🚰                     | 暑 🖂 m/z 🔶 🢡                      |                                                                                                    |          |
|             | **                            |                           | ······                           |                                                                                                    |          |
|             | (P) Sequent                   | ial Method                |                                  | 1                                                                                                    |          |
|             |                               | 7                         | Y                                |                                                                                                    |          |
| Se          | equential Search              | 1                         |                                  |                                                                                                    | x        |
|             | Options Constru               | aints                     |                                  |                                                                                                    |          |
| ľ           | V Use Constra                 | iints                     | Clear All                        | Selected:0                                                                                                    |          |
|             | MW(Non                        | ninal Mass)               |                                  |                                                                                                    | <b>^</b> |
|             | Exact Ma                      | ass                       |                                  |                                                                                                    |          |
|             | 📃 Name Fr                     | agment                    |                                  |                                                                                                    | =        |
|             | Elements                      | : Value                   |                                  |                                                                                                    |          |
|             | Elements                      | : Present                 |                                  |                                                                                                    |          |
|             | 📄 Peaks                       |                           |                                  |                                                                                                    |          |
|             | 🔲 Other Da                    | itabases                  |                                  |                                                                                                    | *        |
|             |                               |                           |                                  |                                                                                                    |          |
|             | Molecular V                   | Weight                    | 1                                | 2000                                                                                                    |          |
|             |                               |                           |                                  |                                                                                                    |          |

#### Setting Up Default Parameters for Similarity Search (Step 5) Ways of Simplifying Search Results Display

These settings used to minimize spectra shown in library search results
 *Turn* them *off initially*, but use as needed to refine the results
 They can be used to limit the results *without repeating* the search
 The 1<sup>st</sup> setting removes hits from list with same CAS number
 The 2<sup>nd</sup> group of *filter settings* uses tags in library spectra to filter results

![](_page_17_Picture_2.jpeg)

### Setting Up Default Parameters for Similarity Search (Step 6) Setting Default *m*/*z* Range Displayed in Spectra

| Æ | NIST N         | MS Searc       | :h 2.4       | - [Ident,      | Presearch Default - InLib = 491, 5         | 7 spectra    |      |             |          |  |
|---|----------------|----------------|--------------|----------------|--------------------------------------------|--------------|------|-------------|----------|--|
|   | 🖳 <u>F</u> ile | <u>S</u> earch | <u>V</u> iew | <u>T</u> ools  | <u>Options</u> <u>W</u> indow <u>H</u> elp |              |      |             |          |  |
|   | X 🗈            | R &            | MS           | <b>STN =</b> = | ‴∕z m∕z range                              |              |      |             |          |  |
|   |                |                | -            |                | Library <u>S</u> earch Options             |              |      |             |          |  |
|   | @ 9            | 🖌 🚅            | line b       | 1 Benze        | Replicates                                 | B            | P. 🕥 | a           | <u>m</u> |  |
|   | •••            |                | -            | I. DEHZC       | Spectrum Import Options                    | 90           | #: 💌 | •= <b>(</b> | ~        |  |
|   | #              |                | Src.         | Nam            | Pubchem Search options                     |              |      |             |          |  |
|   | 1              |                | М            | Benz           | SOS options                                |              |      |             |          |  |
|   | 2              |                | М            | Aceti          | Comment Field Display                      |              |      |             |          |  |
|   | 3              |                | M            | 1-No           | nen-3-one, 1-(3,4-aichiorophen             | у <u>л</u> - |      |             |          |  |
|   | 4              |                | ki           | 8-Nitr         | oquinoline                                 |              |      |             |          |  |
|   | 5              |                | Ŀi           | N-72 -         | 1-Dichlorohenzy/Noronan-2-am               | ino          |      |             |          |  |

|                                   | m/z range                                                                                  |
|-----------------------------------|--------------------------------------------------------------------------------------------|
| -I prefer min/max of both spectra | <ul> <li>Normal display</li> <li>Neutral Loss display</li> </ul>                           |
|                                   | <ul> <li>Scale as search/spec list spectrum</li> <li>Scale as hit list spectrum</li> </ul> |
|                                   | <ul> <li>Min/max of both spectra</li> <li>Fixed Min m/z</li> <li>Max m/z</li> </ul>        |
|                                   | Anchors                                                                                    |
|                                   | OK Cancel Help                                                                             |

# Setting Up Default Parameters for Similarity Search (Step 7) Saving Setup of Standard Search Parameters

After all the parameters are setup for search, save them for future use
 Example setup below was named *Direct Peak Matching MSMS* In the future, this can be "restored" by selecting it from this menu

![](_page_19_Figure_2.jpeg)

#### Setting Up Default Parameters for Identity MS/MS Search (Step 1) <u>Critical Step</u>

*Many* of settings same as in first type of search

Searches are restricted by precursor ion m/z

Check "in spectrum" if precursor field is *not listed* in spectrum header information

>User *must* then enter value in "Precursor Ion m/z" field appropriate for each spectrum searched

| Library Search Options           Search         MS/MS         Libraries         Automation         Limits         Constraints         RI (GC)                                                                                                    |
|----------------------------------------------------------------------------------------------------|
| Spectrum Search Type<br>Identity Similarity Precursor Ion m/z<br>MS/MS<br>Spectrum Search Options<br>Reverse Search Penalize rare compounds<br>Match Ion Mode (T andem)<br>Presearch<br>Default Fast Off MW 436<br>InChIKey                               |
| Diank = match search spectrum InLhIKey         Other Options         Automation         Auto Report         Apply Limits         Use Constraints         Structure Similarity Search Options         Image: Match Number of Rings         Show Homologues |
| OK Cancel Help                                                                                                    |

### Setting Up Default Parameters for Identity MSMS Search (Step 2) MS/MS Limits Tab

#### *Excerpt* from NIST Tandem Quick Start Guide<sup>28</sup>

The precursor mass tolerance should be set to reflect the accuracy of your instrument - NIST Tandem Library spectra always have the exact mass value for the precursor ion. It is generally recommended that the product-ion tolerance be set at 0.01 *m/z* units to ensure that lower mass peaks are matched. Due to the fact that spurious peaks commonly appear near the precursor ion, a setting of 20 ppm is recommended for the **Ignoring peaks around precursor** specification. **DO NOT** select **Peptide Scoring** unless using peptide libraries.

| (           |                                                                                                    |                                                                                                    |
|-------------|----------------------------------------------------------------------------------------------------|----------------------------------------------------------------------------------------------------|
| t           | Search MS/MS     Libraries     Automation     Limits     Constraints     RI (GC)       MS/MS     and In-source HiRes     search options       Search     Search     Toler area | <i>Additional</i> information available<br>within program "Help Topics" on<br>MSMS parameters                 |
|             | Brecilisor + 20                                                                                                    |                                                                                                    |
|             | Product ions ± 0.01                                                                                                    | Help Topics NIST MS Search 2.4 Help                                                                           |
| 1           | Ignoring peaks around precursor; 0=default                                                                                                    | Go to Undate Website 🛛 🖓 🖓 🖓                                                                                  |
|             | Precursor ± 20 ppm •                                                                                                    | Download Libraries                                                                                            |
|             | Peptide Scoring                                                                                                    | Y About nistms     Type in the keyword to find:                                                               |
|             |                                                                                                    | msms                                                                                                    |
|             |                                                                                                    | For example:                                                                                                  |
| 4<br>)<br>- |                                                                                                    | <u>Note.</u> For Low Resolution library (LR_*)<br>product ions tolerance is fixed at unit mass<br>resolution. |
| 1           | OK Cancel Help                                                                                                    | 22                                                                                                    |

#### Setting Up Default Parameters for Identity MSMS Search (Step 3) Select the Libraries Used for Spectral Searches in Library Search Options

•LMB on the Libraries tab and make sure Spectrum Search is selected

Select the group of libraries to be searched

>>Add>> all libraries to be searched

 Order of libraries normally only important in Other Search Tab which return maximum no. of hits in Sequential Search Function

•Add *same* libraries for *structure* search, discussed in detail in *Part V* of series

![](_page_22_Figure_6.jpeg)

# Setting Up Default Parameters for Identity MSMS Search (Step 4) Selecting Up Limits and Automation Settings in Library Search Options

| Library Search Options                                                                                                    | Library Search Options                                                                                                    |
|----------------------------------------------------------------------------------------------------|----------------------------------------------------------------------------------------------------|
| Search MS/MS Libraries       Automation       Limits       Constraints       RI (GC)         Number of Hits to Print       Include Spectrum Plot in Report       Include Spectrum Plots       Apply Maximum Spectrum Length       2000         Return Focus to Caller upon Completion       Automatic Search On       Automatic Search On | Search MS/MS Libraries Automation Limits Constraints RI (GC) Apply Limits Minimum Abundance Off I Minimum m/z Never greater than 50 Maximum m/z Off Set Default |
| OK Cancel Help                                                                                                    | OK Cancel Help                                                                                                    |

### Setting Up Default Parameters for Identity MSMS Search (Step 5) Constraints Applied to Hit List *After* the List Is Determined

- 1. I very seldom use these to refine the search results
- 2. However, *very useful* when finding spectra in the libraries using *Sequential Method* under *Other Search* Tab

2

| 1                                                                                                    |
|----------------------------------------------------------------------------------------------------|
| Library Search Options                                                                                                    |
| Search         MS/MS         Libraries         Automation         Limits         Crostraints         RI (GC)           Use Constraints         Clear All         Selected:0         Selected:0         Selected:0 |
| MW(Nominal Mass) Exact Mass Rame Fragment Elements Value Elements Present Peaks Other Databases                                                                                                    |
| Molecular Weight 1 2000                                                                                                    |

| эм             | ხყე                | 0.01          | Butanoic ac            | :ia, 2-etnyi-, i | ,2,3-K |
|----------------|--------------------|---------------|------------------------|------------------|--------|
| 1 M            | 685                | 0.01          | Hexanoic a             | cid, 2,2-dime    | thyl-  |
| 1 <del>1</del> | cor                | 0.01          | O-+i                   | المعديدا فالمت   |        |
| ames A oud     | ictures /          |               |                        |                  |        |
| Li             | ib. Search         |               | Other Sea              | arch             |        |
| elp, press F1  |                    |               |                        |                  |        |
|                |                    |               | 13                     |                  |        |
|                | 🗐 NIST MS Se       | arch 2.4 -    | [IDs range 1-100000. 9 |                  |        |
|                | 🛄 File Sear        | :h View       | Tools Options Wind     | (                |        |
|                | V Pa 🖨             | -<br>         |                        |                  |        |
|                |                    | 37 🔢 🛚        |                        |                  |        |
|                | AA Secure          | tial Math     |                        |                  |        |
|                | ara <u>seque</u> i | ILIAI IYICLIN |                        |                  |        |
|                |                    |               | Y                      |                  |        |
| Seq            | uential Searc      | h             |                        |                  | x      |
|                | ptions Const       | raints        |                        |                  |        |
|                | V Use Constr       | aints         |                        |                  |        |
|                | 0.00 00000         | dirito        | Clear All              | Selected:0       |        |
|                | MW(No              | minal Ma      | ss)                    |                  | *      |
|                | 📄 Exact M          | lass          |                        |                  | =      |
|                | Name F             | ragment       |                        |                  | _      |
|                | Elemen             | ts Value      |                        |                  |        |
|                | Elemen             | is Presen     | it i                   |                  |        |
|                | Other D            | atabases      | 1                      |                  | -      |
|                |                    |               |                        |                  |        |
|                |                    |               |                        |                  | _      |
|                | Molecular          | Weight        | 1                      | 2000             |        |
|                |                    |               |                        |                  |        |

#### Setting Up Default Parameters for Identity MSMS Search (Step 6) Ways of *Simplifying* Search Results Display

These settings used to minimize spectra shown in library search results
 *Turn* them *off initially*, but use as needed to refine the results
 They can be used to limit the results *without repeating* the search
 The 1<sup>st</sup> setting removes hits from list with same CAS number
 The 2<sup>nd</sup> group of *filter settings* uses tags in library spectra to filter results

![](_page_25_Picture_2.jpeg)

## Setting Up Default Parameters for Identity MSMS Search (Step 7) Setting Default *m*/*z* Range Displayed in Spectra

| NIST N         | VIS Searc                                                                                                    | :h 2.4                                                                                                    | - [Ident,                                                                                                    | Presearch Default - InLib = 491, 57 sp                                                                                                    | ectra]                                                                                                    |                                                                                                    |                                                                                                    |                                                                                                    |                                                                                                    |
|----------------|----------------------------------------------------------------------------------------------------|----------------------------------------------------------------------------------------------------|----------------------------------------------------------------------------------------------------|----------------------------------------------------------------------------------------------------|----------------------------------------------------------------------------------------------------|----------------------------------------------------------------------------------------------------|----------------------------------------------------------------------------------------------------|----------------------------------------------------------------------------------------------------|----------------------------------------------------------------------------------------------------|
| 🖳 <u>F</u> ile | <u>S</u> earch                                                                                                    | <u>V</u> iew                                                                                                    | <u>T</u> ools                                                                                                    | Options Window Help                                                                                                    |                                                                                                    |                                                                                                    |                                                                                                    |                                                                                                    |                                                                                                    |
| X 🗈            | R #                                                                                                    | MS                                                                                                    | STS 🚘                                                                                                    | <sup>///</sup> z m/z range                                                                                                    |                                                                                                    |                                                                                                    |                                                                                                    |                                                                                                    |                                                                                                    |
|                |                                                                                                    | _                                                                                                    |                                                                                                    | Library Search Options                                                                                                    |                                                                                                    |                                                                                                    |                                                                                                    |                                                                                                    |                                                                                                    |
| @ 1            | <b>⊾</b> @2                                                                                                    | line la                                                                                                    | 1 Benze                                                                                                    | Replicates                                                                                                    | ിത                                                                                                    | P. 🕥                                                                                                    | a                                                                                                    | CB.                                                                                                    | 0                                                                                                    |
| <u> </u>       | _                                                                                                    | -                                                                                                    | I. DEHZC                                                                                                    | Spectrum Import Options                                                                                                    | w                                                                                                    | ±                                                                                                    |                                                                                                    |                                                                                                    |                                                                                                    |
| #              |                                                                                                    | Src.                                                                                                    | Nam                                                                                                    | Pubchem Search options                                                                                                    |                                                                                                    |                                                                                                    |                                                                                                    |                                                                                                    |                                                                                                    |
| 1              |                                                                                                    | М                                                                                                    | Benz                                                                                                    | SOS options                                                                                                    |                                                                                                    |                                                                                                    |                                                                                                    |                                                                                                    |                                                                                                    |
| 2              |                                                                                                    | M                                                                                                    | Aceti                                                                                                    | Comment Field Display                                                                                                    |                                                                                                    |                                                                                                    |                                                                                                    |                                                                                                    |                                                                                                    |
| 3 M 1-No       |                                                                                                    | 1-No                                                                                                    | nen-3-one, 1-(3,4-aichiorophenyi)-                                                                                                    |                                                                                                    |                                                                                                    |                                                                                                    |                                                                                                    |                                                                                                    |                                                                                                    |
| 4              |                                                                                                    | ki                                                                                                    | 8-Nitr                                                                                                    | roquinoline                                                                                                    |                                                                                                    |                                                                                                    |                                                                                                    |                                                                                                    |                                                                                                    |
| 5              |                                                                                                    | ki 🛛                                                                                                    | N-72 -                                                                                                    | 4-Dichlorohanzy/Ibronan-2-amina                                                                                                    |                                                                                                    |                                                                                                    |                                                                                                    |                                                                                                    |                                                                                                    |
|                | NIST  <br>Eile<br>& Eile<br>& Ei | NIST MS Search<br>File Search<br>Real Contents<br>File Search<br>Real Contents<br>File Search<br>File Search | NIST MS Search 2.4<br>File Search View<br>Compared Search View<br>Compared Search<br>Compared Search<br>Compared Searc | NIST MS Search 2.4 - [Ident,         File       Search       View       Tools         Image: Search       View       Tools       Image: Search       View       Tools         Image: Search       Image: Search       Image: Search       Image: Search       Image: Search       Image: Search         Image: Search       Image: Search       Image: Search       Image: Search       Image: Search       Image: Search         Image: Search       Image: Search       Image: Search       Image: Search       Image: Search       Image: Search         Image: Search       Image: Search       Image: Search       Image: Search       Image: Search       Image: Search         Image: Search       Image: Search       Image: Search       Image: Search       Image: Search       Image: Search         Image: Search       Image: Search       Image: Search       Image: Search       Image: Search       Image: Search         Image: Search       Image: Search       Image: Search       Image: Search       Image: Search       Image: Search         Image: Search       Image: Search       Image: Search       Image: Search       Image: Search       Image: Search         Image: Search       Image: Search       Image: Search       Image: Search       Image: Search       I | NIST MS Search 2.4 - [Ident, Presearch Default - InLib = 491, 57 sp         File Search View Tools       Options Window Help         Image: Image: I | NIST MS Search 2.4 - [Ident, Presearch Default - InLib = 491, 57 spectra]         File Search View Tools       Options Window Help         Image: Image: Im | NIST MS Search 2.4 - [Ident, Presearch Default - InLib = 491, 57 spectra]         File Search View Tools       Options Window Help         Image: Image: Im | NIST MS Search 2.4 - [Ident, Presearch Default - InLib = 491, 57 spectra]         File Search View Tools       Options Window Help         Image: Image: Im | NIST MS Search 2.4 - [Ident, Presearch Default - InLib = 491, 57 spectra]         File Search View Tools       Options Window Help         Image: Image: Im |

|                                   | m/z range                                                                                  |
|-----------------------------------|--------------------------------------------------------------------------------------------|
| -I prefer min/max of both spectra | <ul> <li>Normal display</li> <li>Neutral Loss display</li> </ul>                           |
|                                   | <ul> <li>Scale as search/spec list spectrum</li> <li>Scale as hit list spectrum</li> </ul> |
|                                   | Min/max of both spectra                                                                    |
|                                   | ○ Fixed Min m/z 0 Max m/z 1000                                                             |
|                                   | Anchors                                                                                    |
|                                   | OK Cancel Help                                                                             |

## Setting Up Default Parameters for Identity MSMS Search (Step 8) Saving Setup of Standard Search Parameters

After all the parameters are setup for search, save them for future use
 Example setup below was named *Identity MSMS*

>In the future, this can be "restored" by selecting it from this menu

![](_page_27_Figure_3.jpeg)

#### Setting Up Default Parameters for Similarity MS/MS Hybrid Search (Step 1) <u>Critical Step</u>

*Many* of settings same as in other types of MS/MS searches

Searches are restricted by precursor ion m/z

> **Un-**Check "in spectrum" if Precursor\_m/z field is *not listed* in spectrum header information of unknown

> Some manufacturers import Precursor\_m/z with their spectrum, others do not

>If not, user *must* then enter value in "Precursor Ion m/z" field

| Library Search Options                                                                                                    |
|----------------------------------------------------------------------------------------------------|
| <br>Search MS/MS Libraries Automation Limits Constraints RI (GC)                                                                                                    |
| Spectrum Search Type<br>Tdentity Similarity<br>MS/MS Hybrid Frecursor Ion m/z<br>MS/MS Hybrid Frecursor Ion m/z<br>Ms/MS Hybrid Frecursor Ion m/z<br>Ms/MS Hybrid Frecursor Ion m/z<br>Precursor Ion m/z<br>Frecursor Ion m/z<br>Frecursor Ion Mode<br>Frecursor Ion Mode<br>Frecursor Ion |
| Other Options         Automation         Auto Report         Apply Limits         Use Constraints         Structure Similarity Search Options         Natch Number of Rings                                                                                                    |
| OK Cancel Help                                                                                                    |

### Setting Up Default Parameters Similarity MS/MS Hybrid Search (Step 2) MS/MS Limits Tab

#### **Excerpt** from NIST Tandem Quick Start Guide<sup>28</sup>

The precursor mass tolerance should be set to reflect the accuracy of your instrument - NIST Tandem Library spectra always have the exact mass value for the precursor ion. It is generally recommended that the product-ion tolerance be set at 0.01 *m/z* units to ensure that lower mass peaks are matched. Due to the fact that spurious peaks commonly appear near the precursor ion, a setting of 20 ppm is recommended for the **Ignoring peaks around precursor** specification. **DO NOT** select **Peptide Scoring** unless using peptide libraries.

| ſ | ibran Saarah Ontiona                                                                                                    |                                                                                                    |
|---|----------------------------------------------------------------------------------------------------|----------------------------------------------------------------------------------------------------|
| t | Search MS/MS Libraries Automation Limits Constraints RI (GC)<br>MS/MS and In-source HiRes search options                                                                                                    | <b>Additional</b> information available<br>within program "Help Topics" on<br>MSMS parameters                                                                                                    |
|   | Precursor ± 20                                                                                                    | Halp                                                                                                    |
|   | Product ions ± 0.01 m/z •<br>Ignoring peaks around precursor; 0=default<br>Precursor ± 20 ppm •                                                                                                    | Help Topics       Image: Search 2.4 Help         Go to Update Website       Image: Search 2.4 Help         Download Libraries       Image: Search 2.4 Help         Image: Search 2.4 Help       Image: Search 2.4 Help         Image: Search 2.4 Help <td< th=""></td<> |
|   | Note My Thoughts:<br>1) Value in precursor ion window (Search <i>m/z</i><br>Tolerance) <i>is not</i> critical in Hybrid search<br>2) Often get <i>better visual</i> results with<br>Precursor+/- <i>unchecked</i> in "Ignoring peaks<br>around") | For example:<br><u>Note.</u> For Low Resolution library (LR_*)<br>product ions tolerance is fixed at unit mass<br>resolution.                                                                                                    |
|   | OK Cancel Help                                                                                                    | 30                                                                                                    |

#### Setting Up Default Parameters for Similarity MS/MS Hybrid Search (Step 3) Select the Libraries Used for Spectral Searches in Library Search Options

•LMB on the Libraries tab and make sure Spectrum Search is selected

Select the group of libraries to be searched

>>Add>> all libraries to be searched

 Order of libraries normally only important in Other Search Tab which return maximum no. of hits in Sequential Search Function

•Add *same* libraries for *structure* search, discussed in detail in *Part V* of series

![](_page_30_Figure_6.jpeg)

# Setting Up Default Parameters for Similarity MS/MS Hybrid Search (Step 4) Selecting Up Limits and Automation Settings in Library Search Options

| Library Search Options X                                                                                                    | Library Search Options                                                                                            |
|----------------------------------------------------------------------------------------------------|----------------------------------------------------------------------------------------------------|
| Number of Hits to Print       Include Spectrum Plot in Report         Include Spectrum Plot in Report         Draw Structure in Plots         Apply Maximum Spectrum Length | ✓ Apply Limits       Minimum Abundance Off       Minimum m/z       Never greater than       Maximum m/z       Off |
| Return Focus to Caller upon Completion                                                                                                    | Set Default                                                                                                    |
|                                                                                                    |                                                                                                    |
| OK Cancel Help                                                                                                    | OK Cancel Help                                                                                                    |

# Setting Up Default Parameters for Similarity MS/MS Hybrid Search (Step 5) Constraints Applied to Hit List *After* the List Is Determined

- 1. I very seldom use these to refine the search results
- 2. However, *very useful* when finding spectra in the libraries using *Sequential Method* under *Other Search* Tab

2

| 1                                                                                                    |
|----------------------------------------------------------------------------------------------------|
| Library Search Options                                                                                                    |
| Search         MS/MS         Libraries         Automation         Limits         Crostraints         RI (GC)           Use Constraints         Clear All         Selected:0         Selected:0         Selected:0 |
| MW(Nominal Mass)       Exact Mass       Name Fragment       Elements Value       Elements Present       Peaks       Other Databases                                                                               |
| Molecular Weight 1 2000                                                                                                    |

| УM             | ხყე                                   | 0.01                      | Butanoic ai                      | cia, 2-ethyi-, i | ,2,3-K |
|----------------|---------------------------------------|---------------------------|----------------------------------|------------------|--------|
| 1 M            | 685                                   | 0.01                      | Hexanoic a                       | cid, 2,2-dime    | ethyl- |
| <br>• محمد دار |                                       | 0.01                      |                                  | -ist o level a   |        |
| ames A 、       | indictales y                          | _                         |                                  |                  |        |
|                | Lib. Search                           |                           | Other Se                         | arch             |        |
| lelp. press    | F1                                    |                           |                                  |                  |        |
|                |                                       | Y                         |                                  |                  |        |
|                | 🗧 NIST MS Sea                         | rch 2.4 - [ID:            | s range 1-100000, 9              | )                |        |
|                | 💷 <u>F</u> ile <u>S</u> earch         | n <u>V</u> iew <u>T</u> o | ols <u>O</u> ptions <u>W</u> ind | le               |        |
|                | X 🖻 🖬 🖉                               | B 🎦 🚺                     | 🔁 🖂 m/z 🔶 🌹                      |                  |        |
|                | · · · · · · · · · · · · · · · · · · · |                           |                                  |                  |        |
|                | 🐴 Sequent                             | ial Method                |                                  | 1                |        |
|                |                                       | 5                         |                                  |                  |        |
|                |                                       |                           | ~                                |                  | ~      |
| Se             | quential Search                       |                           |                                  |                  |        |
| ſ              | Options Constra                       | aints                     |                                  |                  |        |
| ľ              | Use Constra                           | ints                      |                                  | C-111.0          |        |
|                |                                       |                           | Clear All                        | Selected:U       |        |
|                | MW(Non                                | ninal Mass)               |                                  |                  | *      |
|                | Exact Ma                              | 388                       |                                  |                  | =      |
|                | Name Fra                              | agment                    |                                  |                  | _      |
|                | Elements                              | Value                     |                                  |                  |        |
|                | Elements                              | Present                   |                                  |                  |        |
|                | Peaks                                 |                           |                                  |                  | -      |
|                | Uther Da                              | tabases                   |                                  |                  |        |
|                |                                       |                           |                                  |                  |        |
|                | Molecular \                           | Weight                    | 1                                | 2000             |        |
|                |                                       |                           |                                  |                  |        |

#### Setting Up Default Parameters for Similarity MS/MS Hybrid Search (Step 6) Ways of Simplifying Search Results Display

These settings used to minimize spectra shown in library search results
 *Turn* them *off initially*, but use as needed to refine the results
 They can be used to limit the results *without repeating* the search
 The 1<sup>st</sup> setting removes hits from list with same CAS number
 The 2<sup>nd</sup> group of *filter settings* uses tags in library spectra to filter results

![](_page_33_Picture_2.jpeg)

# Setting Up Default Parameters for Similarity MS/MS Hybrid Search (Step 7) Setting Default *m*/*z* Range Displayed in Spectra

| đ      | I NICT I       | 4C C           | L 2 4        | ITalaat       | Desservel              | b. Defeult         | THE A          | 01 57     |         | _            |   |          |   |
|--------|----------------|----------------|--------------|---------------|------------------------|--------------------|----------------|-----------|---------|--------------|---|----------|---|
| ΨĒ.    |                | vis searc      | n 2.4        | - lident,     | Presearci              | n Default          | - InLID = 4    | ar' 21 sh | pectraj |              |   |          |   |
| 111111 | 💵 <u>F</u> ile | <u>S</u> earch | <u>V</u> iew | <u>T</u> ools | <u>O</u> ptions        | <u>W</u> indov     | n <u>H</u> elp |           | 1       |              |   |          |   |
| *****  | X 🗈            | R #            | MS           | <b>1</b> - 2  | <i>™/z</i> m/ <u>z</u> | range              |                |           |         |              |   |          |   |
| 4.1    |                |                |              |               | Libra                  | ary <u>S</u> earch | h Options      |           |         |              |   |          |   |
|        | 60 1           | <b>5</b>       | يليسيا       | 1. Benzc      | Repl                   | icates             |                |           | ത       | ₽ <b>(</b> ) | ė | <u>0</u> | Ţ |
|        |                |                | -            |               | Spec                   | trum Im            | port Optior    | ns        |         |              | - | -        |   |
|        | #              |                | Src.         | Nam           | Pub                    | chem Sea           | arch option    | s         |         |              |   |          |   |
|        | 1              |                | М            | Benz          | sos                    | options            |                |           |         |              |   |          |   |
|        | 2              |                | М            | Aceti         | Corr                   | nment Fie          | eld Display    |           |         |              |   |          |   |
|        | 3              |                | M            | 1-No          | nen-3-or               | ne, 1-(3,4         | 4-aichiorop    | onenyı)-  | ]       |              |   |          |   |
|        | 4              |                | ki           | 8-Nitr        | roquinoli              | ine                |                |           |         |              |   |          |   |
|        | 5              |                | ki 🛛         | N-72 -        | 4-Dichlo               | rohenzy.           | (Inronan-S     | 7-amino   |         |              |   |          |   |

|                                   | m/z range                                                                                  |
|-----------------------------------|--------------------------------------------------------------------------------------------|
| -I prefer min/max of both spectra | <ul> <li>Normal display</li> <li>Neutral Loss display</li> </ul>                           |
|                                   | <ul> <li>Scale as search/spec list spectrum</li> <li>Scale as hit list spectrum</li> </ul> |
|                                   | <ul> <li>Min/max of both spectra</li> <li>Fixed Min m/c</li> </ul>                         |
|                                   | Anchors                                                                                    |
|                                   | OK Cancel Help                                                                             |

#### Setting Up Default Parameters for Similarity MS/MS Hybrid Search (Step 8) *Adding* or *Changing* Columns in Results Display

>Useful to have "Rev-Dot" added as column in Identity MS/MS Search Results

- Can left click on column header and resort results by Rev-Dot
- >Rev-Dot score is not penalized for ions found in unknown spectrum not found in reference spectrum

![](_page_35_Figure_4.jpeg)

2) Select columns needed to reproduce display in bottom window, can sort by any column desired by clicking on heading after search is complete, the o-score is part of the hybrid score based on "direct peak matching" so similar to that obtained in first search, "El Simple Similarity"

| $\rightarrow$ |   |      |       |         |         |           |           |            |        |                          | _ |
|---------------|---|------|-------|---------|---------|-----------|-----------|------------|--------|--------------------------|---|
|               | # | Lib. | Score | DotProd | o.Score | o.DotProd | DeltaMass | Prec. Type | Energy | Name                     | 4 |
|               | 1 | hr   | 999   | 999     | 999     | 999       | -0.0000   | [M+H]+     | 35%    | Atrazine [M+H]+ IT-FT 35 | Ξ |
| 1             | 2 | hr   | 985   | 997     | 676     | 974       | -14.0157  | [M+H]+     | 35%    | Sebuthylazin [M+H]+ IT-F | - |
| 1             | 3 | hx   | 965   | 979     | 965     | 979       | -0.0000   | [M+H]+     | 35%    | Atrazine [M+H]+ HCD 35   |   |
| 1             | 4 | hr A | 938   | 982     | 938     | 982       | -0.0000   | [M+H]+     | 40%    | Atrazine [M+H]+ HCD 40   |   |
| 1             | 5 | hr   | 936   | 990     | 3       | 49        | -12.0267  | [M+H]+     | 35%    | Ametryne [M+H]+ HCD 3    |   |
|               | 6 | lr   | 932   | 992     | 932     | 992       | -0.0000   | [M+H]+     | 35%    | Atrazine [M+H1+ IT 35%   |   |

# Setting Up Default Parameters for Similarity MS/MS Hybrid Search (Step 9) Saving Setup of Standard Search Parameters

After all the parameters are setup for search, save them for future use
Example setup below was named *Similarity Hybrid MSMS*In the future, this can be "restored" by selecting it from this menu

![](_page_36_Figure_2.jpeg)

# **Searching Demonstration**

-Example searches demonstrated in live presentation on YouTube video

![](_page_37_Picture_2.jpeg)

| Library Search Properties                                                                |                     |          |    |
|------------------------------------------------------------------------------------------|---------------------|----------|----|
| Hit Text Info Unkno                                                                      | wn Text Info        |          |    |
| Spec List Text Info Comp. Result                                                         | Histogram           |          |    |
| Hits List Spec List Plot of Hit Unknown                                                  | Plot Spec List Plot |          |    |
| Structure View Options<br>Structure Size in %: 50<br>Structures Only<br>Items to Display |                     |          |    |
| Library                                                                                  | <u>^</u>            |          |    |
| Rec Tupe HiBes                                                                           | Mods                | HiBes    |    |
| Instr. Type Hilles                                                                       | ▼ No. Other Dbs     |          |    |
| Short Library Name                                                                       |                     | EI       |    |
|                                                                                          | V Prob.(%)          | Identity | -  |
| Clear History on Exit                                                                    |                     |          |    |
| Color Settings                                                                           |                     |          |    |
| Bonds and Rings                                                                          | A                   |          |    |
| Atomic Symbols                                                                           |                     |          |    |
| Compound Name                                                                            |                     |          |    |
| <ul> <li>Font Settings</li> </ul>                                                        |                     |          |    |
|                                                                                          |                     |          |    |
| Select Font Set for all v                                                                | riews               |          |    |
|                                                                                          |                     |          |    |
|                                                                                          |                     |          | 38 |
| OK Cance                                                                                 |                     |          | 50 |

#### **Presentation References (Internet Links)**

- 1. James Little Mass Spectral Resource Website
- 2. NIST Search Software Detailed Manual
- 3. Chemical Ionization for MW Determination
- 4. Trimethylsilyl Derivatives for GC-MS
- 5. <u>Methyl Ester Derivatives for GC-MS</u>
- 6. Lipid Matrix Ionization Effects in LC-MS
- 7. SciFinder/ChemSpider and Accurate Mass LC-MS Data for Unknown ID's
- 8. Surfactant Identification
- 9. NIST Flyer Detailing 2020 MSMS (Tandem) Library
- 10. NIST Flyer: New Hybrid Search and MS Interpreter for El and Tandem Spectra
- 11. Description and Goals of NIST Tandem Libraries
- 12. Table Describing 2020 Tandem Libraries
- 13. Developing a Data Processing Pipeline for Extending a Comprehensive Tandem Mass Spectral Library
- 14. NIST Peptides Mass Spectral Program Description
- 15. Why are NIST Peptide Libraries Useful and How are They Used?
- 16. Detailed Table Listing Peptide Libraries and Downloads
- 17. New Developments in the Modeling of Ion Fragmentation by MS Interpreter Software
- 18. Enhancements to NIST MS Interpreter for Modeling High Mass Accuracy Tandem Mass Spectra
- 19. An Automated Method for Verifying Structure-Spectral Consistency Based on Ion Thermochemistry
- 20. <u>Combining Fragment-Ion and Neutral-Loss Matching during Mass Spectral Library Searching: New General</u> Purpose Algorithm Applicable to Illicit Drug Identification
- 21. The Hybrid Search: A Mass Spectral Library Search Method for Discovery of Modifications in Proteomics
- 22. Hybrid Search: A Method for Identifying Metabolites Absent from Tandem Mass Spectrometry Libraries
- 23. Structure Annotation of All Mass Spectra in Untargeted Metabolomics
- 24. YouTube Video for NIST EI Hybrid Search
- 25. Associated Handout for NIST EI Hybrid Search
- 26. Delta Mass Table Constructed from El Hybrid Searches
- 27. Handouts and Other Resources for NIST EI Search
- 28. NIST Tandem Quick Start Guide

## **Acknowledgements**

- Stephen Stein (NIST)
- Dmitri Tchekhovskoi (NIST)
- David Sparkman (NIST Contractor)